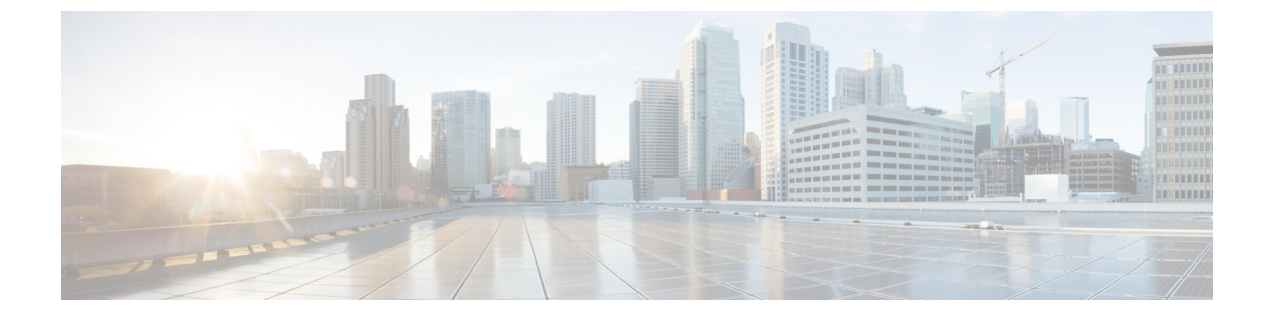

# **Perform Routine Maintenance**

- Change Password Policies, page 1
- Download Logs, page 2
- Monitor Product Use, page 2

# **Change Password Policies**

### Procedure

- **Step 1** From Cisco Jabber Guest Administration, choose **Services** > **Passwords**.
- Step 2 Check Complexity check if you want passwords to meet the following requirements:
  - Passwords must be eight or more characters in length.
  - Passwords must include three of the following characters:
    - At least one uppercase letter
    - At least one lowercase letter
    - ° At least one number
    - · At least one symbol

**Step 3** For **History size**, enter the number of passwords that are remembered. For example, if you enter 3, the user's previous three passwords are remembered. If a user tries to change the password and reuses one of the previous three passwords, the user is prompted to specify a different password.

- **Step 4** For **Maximum failed sign ins**, enter the number of sign in attempts allowed before the user account is locked.
- Step 5 Click Update.

### **Related Topics**

Unlock User Account

## **Download Logs**

Complete this task to download log files as a zip archive for troubleshooting or maintenance.

### Procedure

Step 1 From Cisco Jabber Guest Administration, click Logs.

- **Step 2** Do one of the following:
  - To download all of the log files on the system, click **Download All**. A zip file named diagnosticFiles *yyyy-mm-dd* hh-mm-ss.zip downloads.
  - To download a specific log:
  - 1 Click the log file.
  - 2 Click Download Current Log.

## **Monitor Product Use**

You can monitor product use in several ways.

### **View Plug-in Download Count**

Complete this task to view the number of unique (per device) browser plug-ins that have been downloaded since Cisco Jabber Guest was installed.

#### Procedure

**Step 1** From Cisco Jabber Guest Administration, click **Reports**.

```
Step 2 Click Session Activity.
```

The count does not update in real time. You must refresh the page to view a real-time count.

### **View Current Call Session Count**

Complete this task to view the number of current active call sessions. This number includes all users who have clicked a link but have not yet clicked **Call**.

#### **Procedure**

- **Step 1** From Cisco Jabber Guest Administration, click **Reports**.
- **Step 2** Click Session Activity. The count does not update in real time. You must refresh the page to view a real-time count.

### **View Call Session Usage Log**

Complete this task to help you determine the capacity that is required for your deployment. Usage logs show the number of call sessions that were active each minute in a day.

#### Procedure

- **Step 1** From Cisco Jabber Guest Administration, click Logs.
- **Step 2** Do one of the following:
  - To view all of the daily usage logs on the system:
  - 1 Click Download. A zip file named diagnosticFiles\_yyyy-mm-dd\_hh-mm-ss.zip downloads.
  - 2 Open the zip file. Each daily usage log file is named usage.log-yyyymmdd.
  - To view the usage log for today:
  - 1 Click Jabber Guest Usage CSV.
  - 2 Click Download. A file named usage.log downloads.
- Step 3 Open the usage log with an application that can open CSV-format files, such as Microsoft Excel or Notepad ++. The data appears in the format: mm/dd/yyyy hh:mm:ss, number of active call sessions.

٦